1. Przewodniczący po otrzymaniu koperty z loginem i hasłem loguje się do systemu https://wow.kbw.gov.pl.

| Strong glowns LMNET - Wei × ▲ TEST 1.0 PW login × |             |   | (B)(B)(B)<br>★ 1 50 = |
|---------------------------------------------------|-------------|---|-----------------------|
|                                                   |             |   |                       |
|                                                   |             |   |                       |
|                                                   | Zaloguj się |   |                       |
|                                                   | OF018019    |   |                       |
|                                                   | ••••••      |   |                       |
|                                                   | Zaloguj się |   |                       |
|                                                   |             | - |                       |
|                                                   |             |   |                       |

2. Zmienić na własne zgodnie z podpowiedziami

| Stare haslo:                          |                               |   |
|---------------------------------------|-------------------------------|---|
| Nowe hasło:                           |                               |   |
| Powtórz nowe<br>hasło:                |                               |   |
| Hasło musi składać się z              | co najmniej 8 znaków          | 0 |
| Hasło musi składać się z              | co najwyżej 100 znaków        | 0 |
| Hasło musi zawierać co r              | najmniej jedną wielką literę  |   |
| Hasło musi zawierać co r              | najmniej jedną małą literę    |   |
| Hasło musi zawierać co r<br>specjalny | najmniej jedną cyfrę lub znak |   |
| Worowadzone basła mus                 | za być jednakowe              |   |

Po zmianie hasła pojawia się okno na którym klikamy przycisk LISTA KODÓW JEDNORAZOWYCH.

| Strons glówna LMMET - Wei         ×         ▲ TEST 1.0 Moje           ←         →         C         ▲ https://prtest2015.kbw.ge | e dawady x 🚬                                 |                        |                                 | ×<br>€ |
|----------------------------------------------------------------------------------------------------|----------------------------------------------|------------------------|---------------------------------|--------|
| wo                                                                                                    | W.                                           |                        |                                 |        |
|                                                                                                    | Pomyślnie zmieniono hasło.                   |                        |                                 |        |
| Pok                                                                                                    | až 100 🔻 pozycji                             |                        | Szukaj:                         |        |
| N                                                                                                    | umer 🔺 Siedziba                              | 🗄 Ulica 🕴 Numerulicy 🕴 | Numer lokalu 🔶 Miasto 🍦 Akcja 🔶 |        |
| 1                                                                                                    | Rada Osiedla Płonia,Śm., Jezierzyce          | Pyrzycka 28            | Szczecin Frekwencja             |        |
| Lis                                                                                                    | ngun agus agus agus agus agus agus agus agus |                        | Poprzednia 1 Następna           |        |

Pokaże się lista kodów, którą trzeba koniecznie Wydrukować.

## Strong glowns UMMET - We × ▲ TEST 1.0 Lists koddw jednor. × ← ◆ C ▲ https://prtest2015.kbw.gov.pl/pwuser/otp/

wowe

± 5a ≡

Drukuj Powrót

## Lista kodów jednorazowych numer 5680

| 01) 990183 | 02) 430574 | 03) 727361 | 04) 017931 | 05) 459263 |
|------------|------------|------------|------------|------------|
| 06) 655795 | 07) 918907 | 08) 208206 | 09) 572205 | 10) 823519 |
| 11) 698859 | 12) 122671 | 13) 670411 | 14) 664868 | 15) 728988 |
| 16) 148789 | 17) 033143 | 18) 144606 | 19) 521230 | 20) 378413 |
| 21) 026701 | 22) 844774 | 23) 085777 | 24) 424268 | 25) 161870 |
| 26) 847836 | 27) 042503 | 28) 724147 | 29) 363945 | 30) 256660 |
| 31) 620809 | 32) 913220 | 33) 752883 | 34) 356798 | 35) 992846 |
| 36) 411620 | 37) 791973 | 38) 509911 | 39) 312742 | 40) 180743 |
| 41) 063965 | 42) 750751 | 43) 864590 | 44) 783398 | 45) 344788 |
| 46) 634280 | 47) 926509 | 48) 345167 | 49) 276256 | 50) 692147 |
| 51) 009518 | 52) 293395 | 53) 780861 | 54) 598976 | 55) 866734 |
| 56) 681421 | 57) 611741 | 58) 571436 | 59) 370474 | 60) 325102 |
| 61) 401189 | 62) 939500 | 63) 406030 | 64) 680902 | 65) 906527 |
| 66) 653175 | 67) 062506 | 68) 336940 | 69) 509276 | 70) 707103 |
| 71) 918162 | 72) 144992 | 73) 167986 | 74) 351304 | 75) 959624 |
| 76) 328611 | 77) 513928 | 78) 986880 | 79) 522967 | 80) 830794 |